## CATIA V5

## Mold Tooling Design Tutorial II

Daniel Mourek

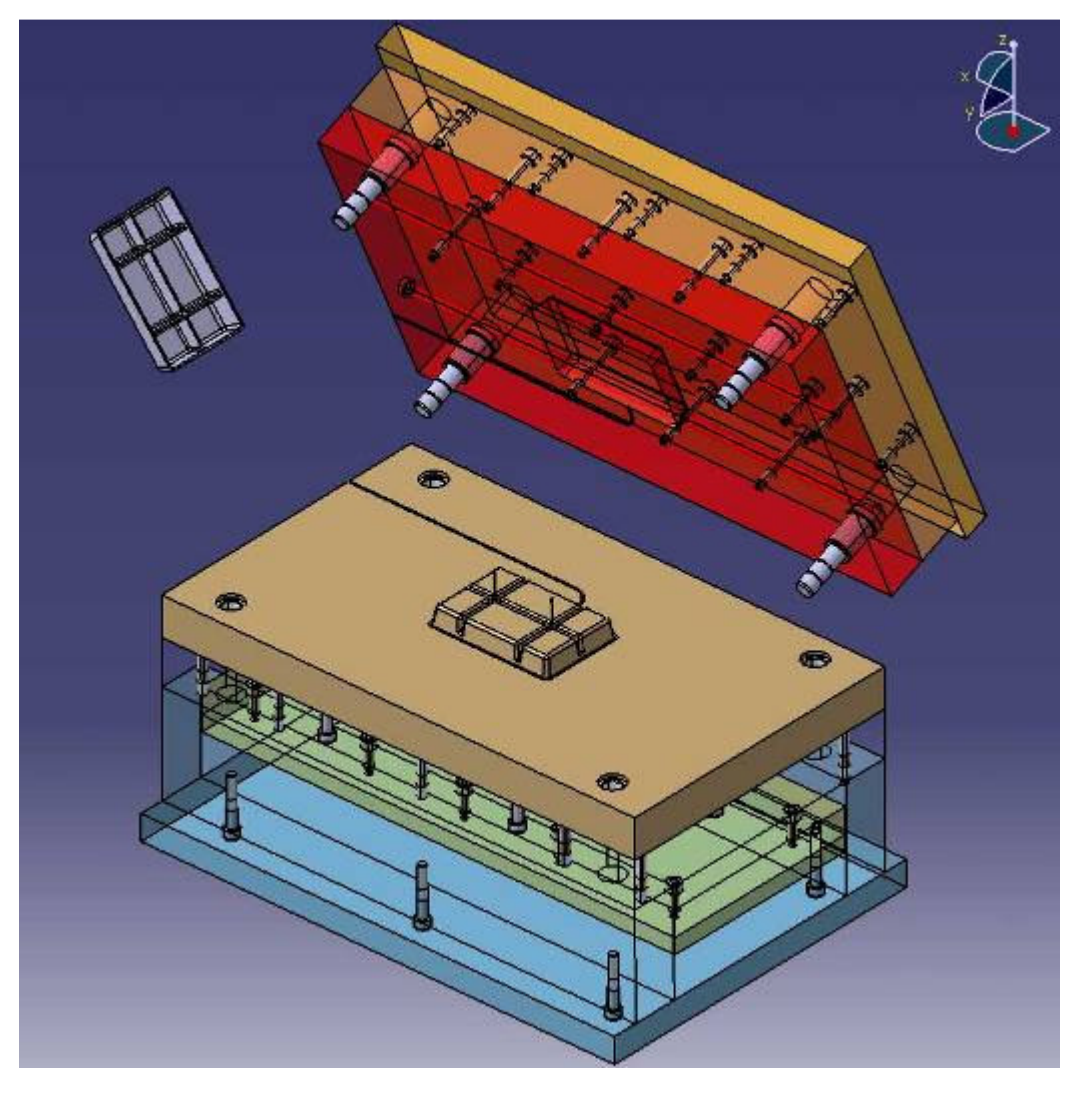

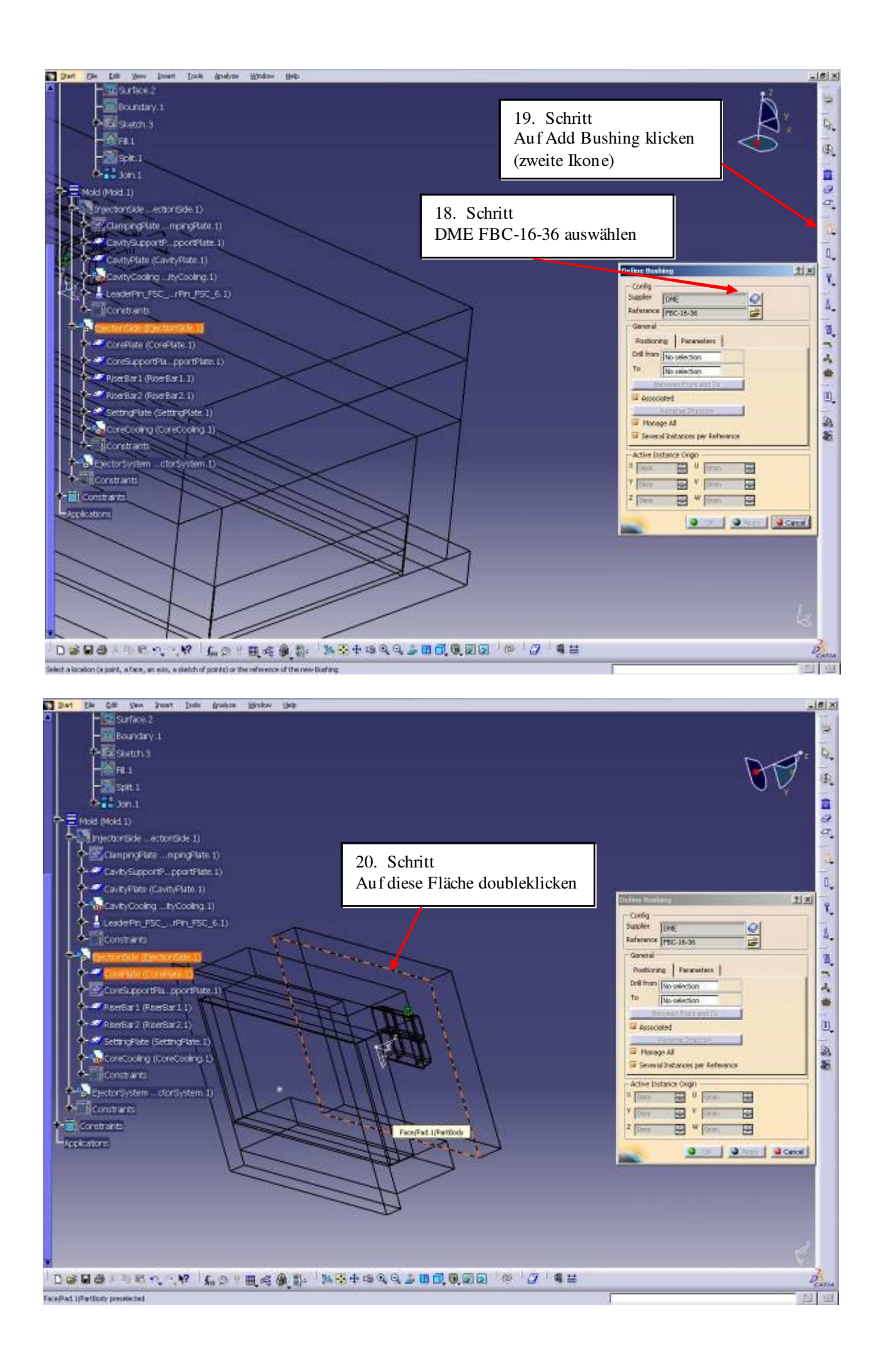

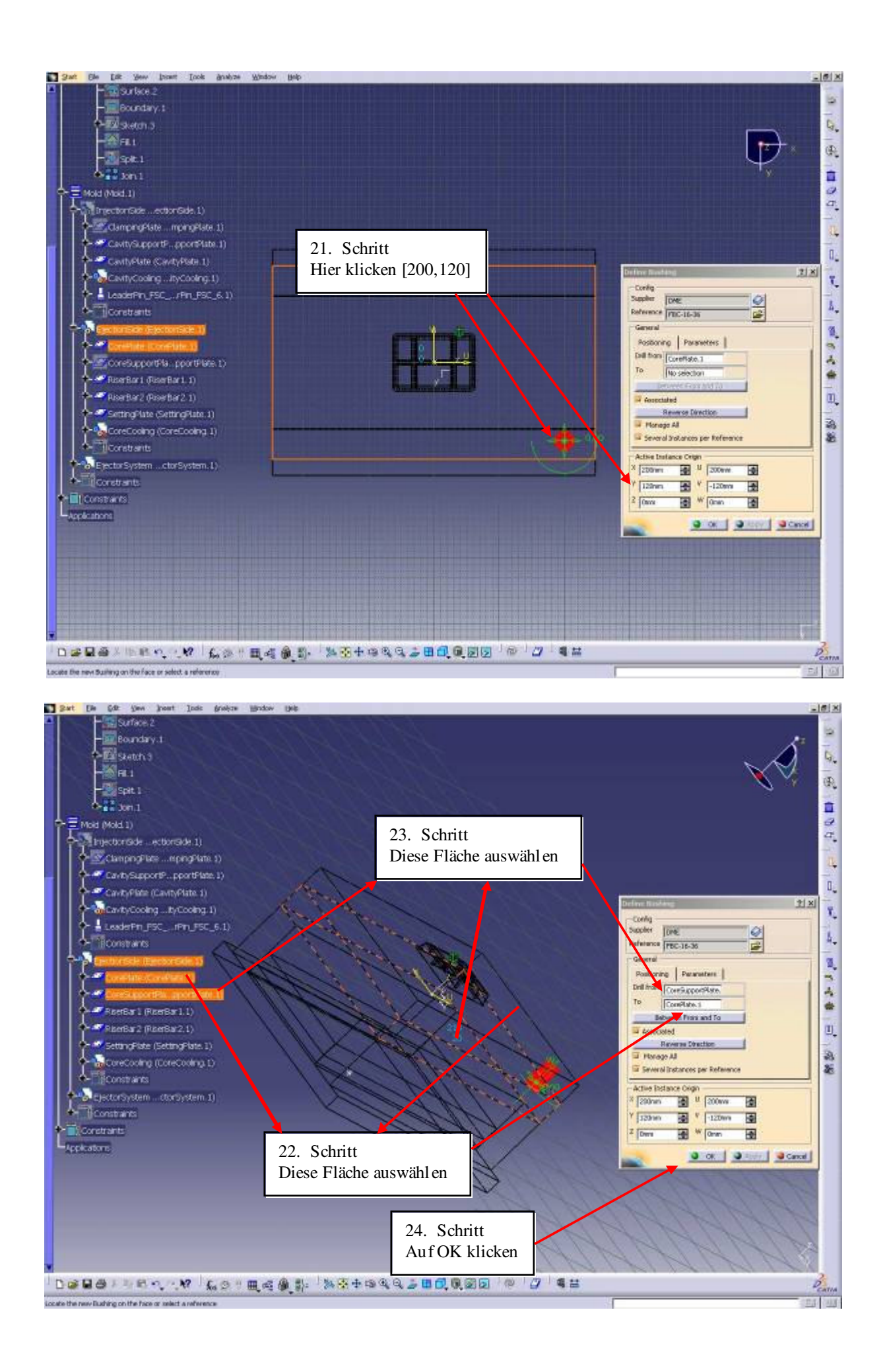

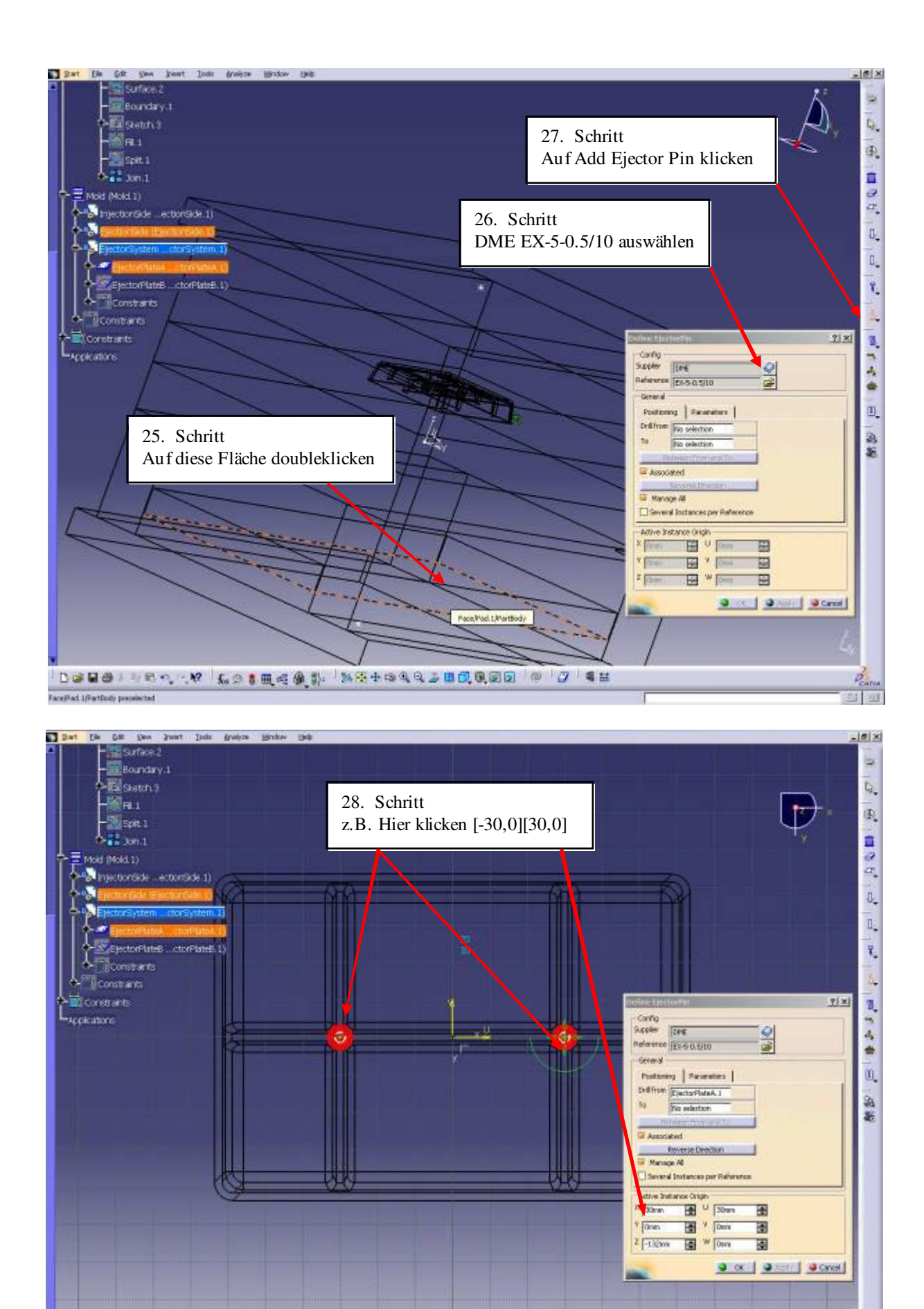

Locate the new EjectorPin on the Face or select, a reference

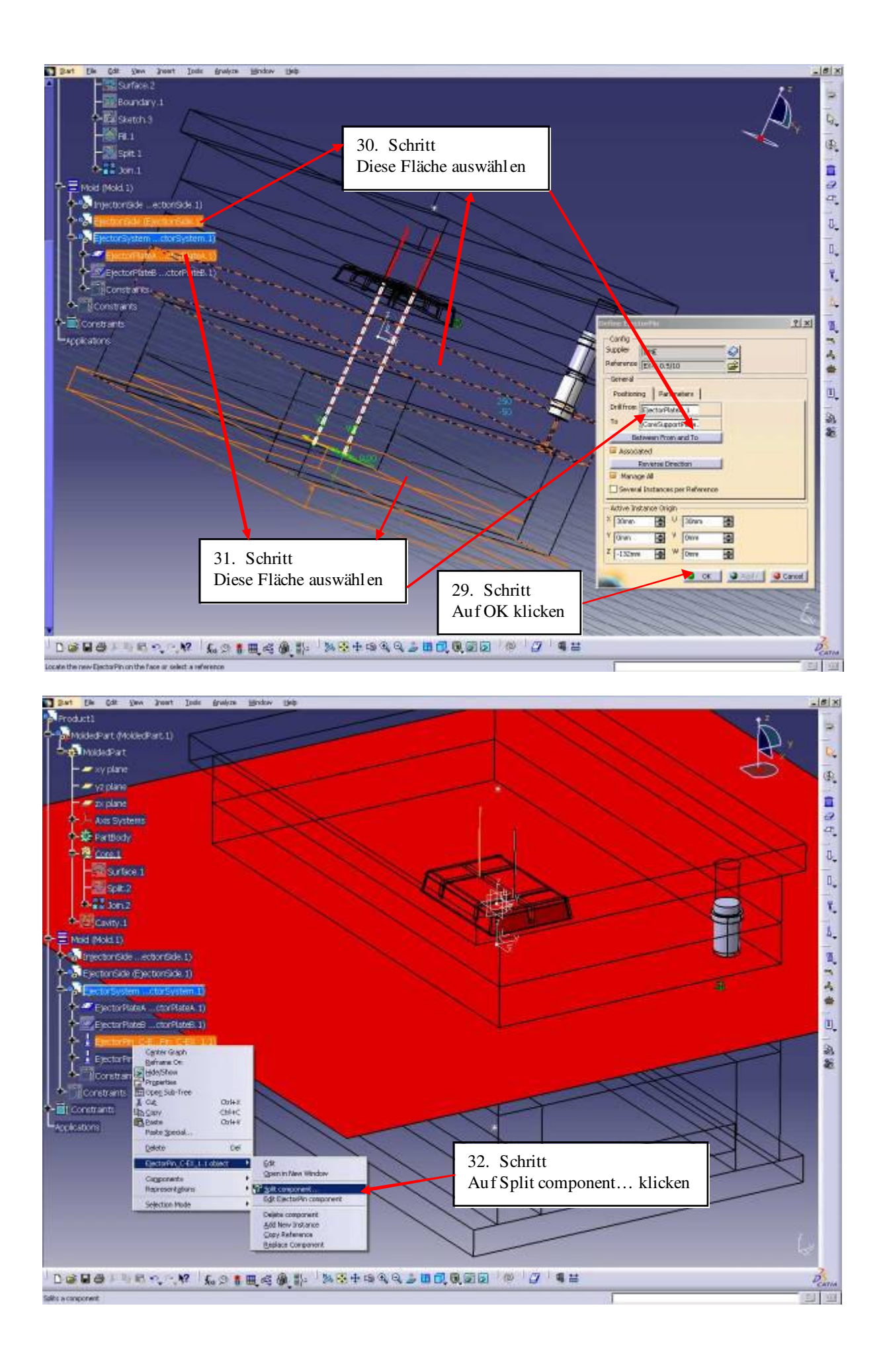

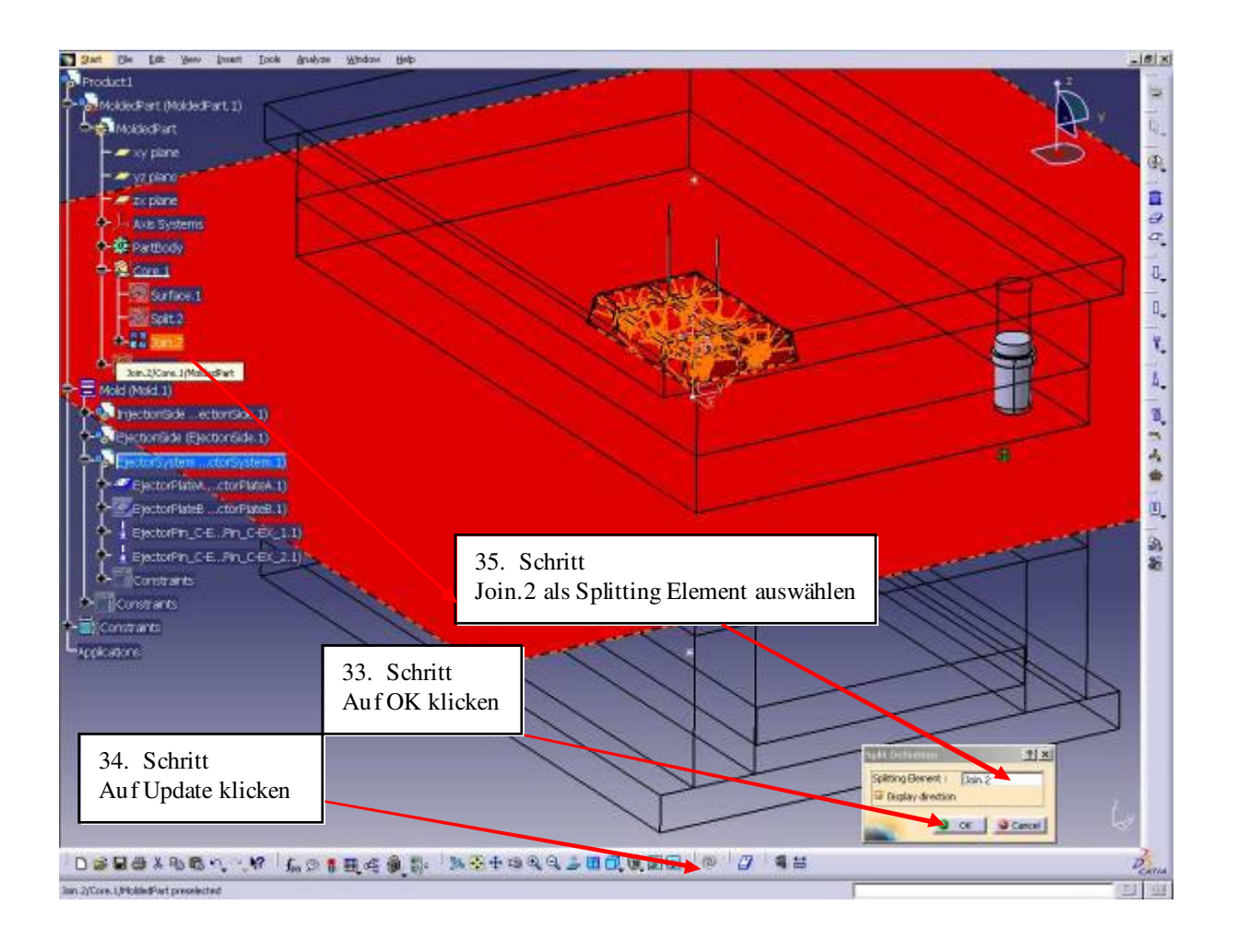